## PENSE-BÊTE

## AUTORISER L'ACCES SSH A UNE MACHINE DANS LE PARE FEU DU ROUTEUR IPFIRE

- Ouvrez un navigateur web et saisissez l'adresse de votre routeur IPFIRE (<u>exemple</u>: <u>https://192.168.10.254:444</u>)
- Dans l'écran d'accueil, cliquez le menu « Pare-feu » et « Règles de pare-feu »
- Cliquez le bouton « Nouvelle règle » et complétez les rubriques ainsi :

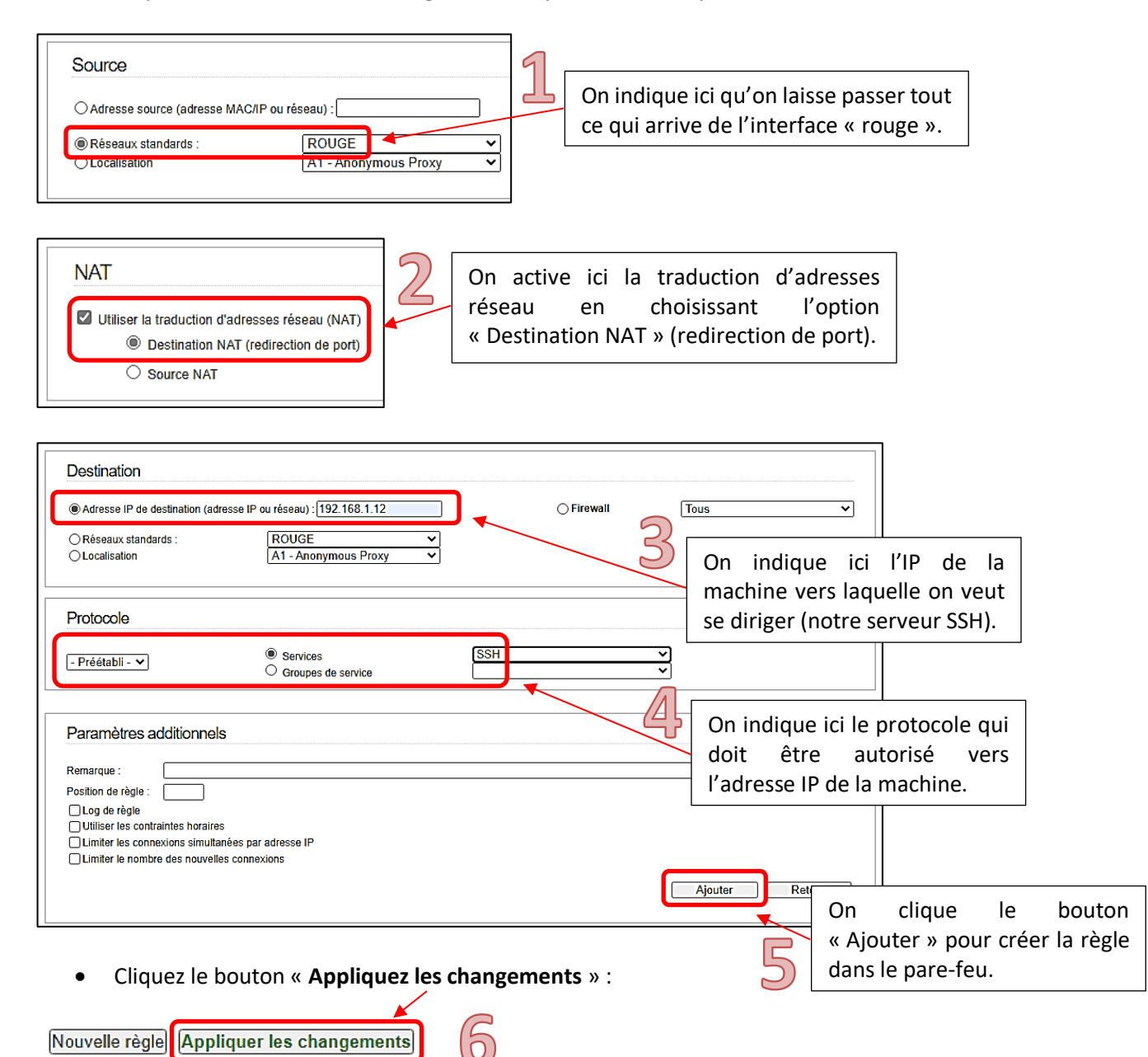

La règle apparaît et peut être modifiée le cas échéant en cliquant le crayon :

| Règles de pare-feu |                |        |     |                                      |  |   |            |     |   |
|--------------------|----------------|--------|-----|--------------------------------------|--|---|------------|-----|---|
| #                  | Protocole<br>: | Source | Log | Destination                          |  |   | Act        | ion |   |
| 1                  | TCP            | ROUGE  |     | Pare-feu : 22<br>->192.168.1.12: SSH |  | Ø | <i>Ø</i> + | Ô   | ~ |